## **How do I...** Log in to my Gmail account?

|   | Open a browser (Google Chrome or Mozilla Firefox)                                                                                                    |
|---|----------------------------------------------------------------------------------------------------|
| 2 | In the address bar at the top of the window, click once on the text. Press the <b>Backspace</b> key on the keyboard to clear out the current website address.          |
| 3 | Type <b>gmail.com</b> into the address<br>bar. Press the <b>Enter</b> key on the<br>keyboard.                                                                          |
| 4 | If you are taken to a page introducing Gmail, in the top right corner of the page click <b>Sign In</b> . If you do not see it in the top right corner, skip to step 5. |
| 5 | Type your email address into the text box. Your email address is:<br>Click <b>Next</b> .                                                                               |
| 6 | Type in your password. Click <b>Next</b> .                                                                                                    |
| 7 | Enjoy using your email!                                                                                                    |

Need more help? Schedule an appointment with a Tech Coach. 816.701.3606 | techcoachservices@kclibrary.org | kclibrary.org/techaccess.org

TECHACCESS | OneNorth

## How do I...

| 1  |  |
|----|--|
| 2  |  |
| 3  |  |
| 4  |  |
| 5  |  |
| 6  |  |
| 7  |  |
| 8  |  |
| 9  |  |
| 10 |  |

Need more help? Schedule an appointment with a Tech Coach. 816.701.3606 | techcoachservices@kclibrary.org | kclibrary.org/techaccess.org THE KANSAS CITY PUBLIC LIBRARY

TECHACCESS | OneNorth